## Build a JCP Risk Assessment

Open a Youth Notebook or select the youth's name from a list of youth . . . .

- 1. Select the Youth menu.
- 2. Select **Assessments** from the dropdown menu.

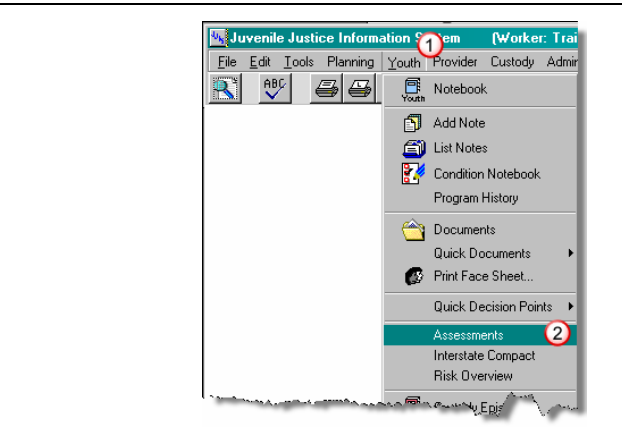

The Assessments List opens.

- 3. Scroll through the list of Available Assessments in the upper half of the screen.
- 4. Select the JCP Risk Assessment-2006.1 template in the upper half of the screen.
- 5. Click **Build** to create a new Assessment from the selected template.

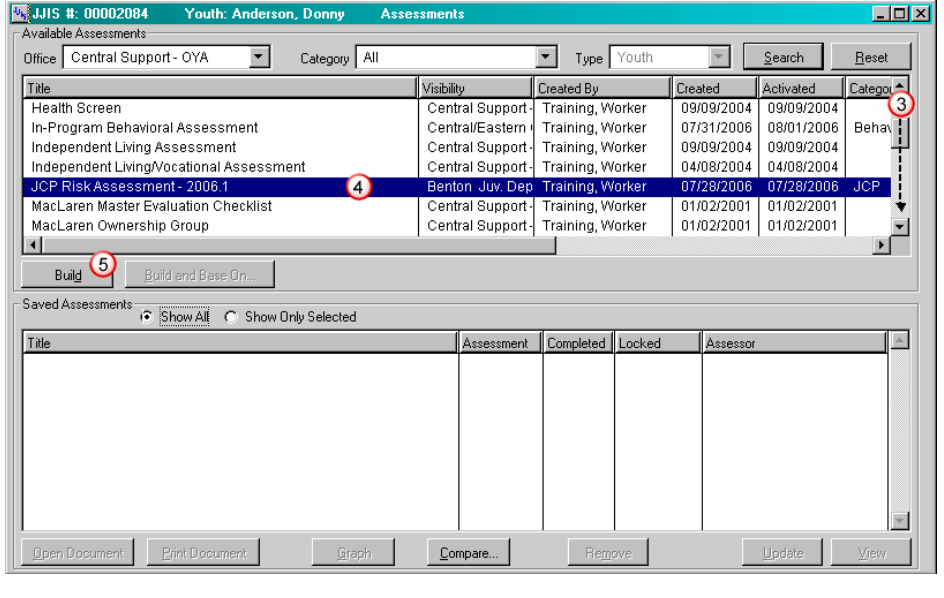

A new Assessment screen opens.

6. Enter the **Assessment Date** (and optionally, the **Time**) the Assessment was conducted.

**TIP:** Use the Ctrl-O shortcut to enter the current date.

- 7. The **Office** and **Assessor** fields default to the currently logged-on user, but different options can be selected from each drop-down list; the Assessor field is a combo box and text can also be typed directly into it.
- 8. Click **Select** to open a list of previous assessments and select to retrieve for linking to the current Assessment.

| Kassessment - JCP Risk Assessment - 2006.1 for Anderson, Do                                                                                                    | nny                  | _ 🗆 🗵                                                                                                    |
|----------------------------------------------------------------------------------------------------|----------------------|----------------------------------------------------------------------------------------------------|
| Basic Information<br>Assessment Date 6 Time 6 Locked<br>Office Referral<br>Assessor Assessor                                                                                                    | Date Completed       | Select (**)<br>Select (**)<br>Select (**)                                                                                                    |
| Question                                                                                                    | Answer Category Note |                                                                                                    |
| 1.1 Is English youth's primary language?     1.2 (IF NOT] Ask youth to describe his/her understanding of Engl     1.3 If youth's primary language is not English, what is it?     1.4 Self-identified race/ethnicity/cultural heritage     1.5 Type of Assessment     1.6 Do you expect youth to be referred to JCP Prevention Service     1.7 FirstJCP Service Start or "Open" Date     1.8 LastJCP Service End or "Closed" Date (if applicable)     1.9 Program/Service Status (check only one)     1.10 What date was case placed on inactive status? |                      | 0.00<br>0.00<br>0.00 |
| Answer<br>Question Is English youth's primary language?                                                                                                    |                      | Score                                                                                                    |
| Answer 💌                                                                                                    | Datalink             |                                                                                                    |

## Build a JCP Risk Assessment

- Select the first question. Details of the question appear in the lower portion of the screen – some questions may have pre-defined drop-down choices while others provide text area fields for typing a response.
- 10. Click **Question Help** for additional information about the question.
- 11. Answer each question appropriately. JJIS automatically assigns a predetermined score for each answer.

**TIP:** Some questions allow multiple answers – to check multiple answers, hold down the keyboard CTRL key and select each answer that applies.

- 12. Enter any additional relevant information in the **Notes** field.
- Move to the next question either select the next question or click
   Next→. Click ←Back to move back through the questions.

OPTION: Use keyboard shortcuts "Alt–B" for Back & "Alt-N" for Next.

- 14. Click **Apply** to save the responses and continue working in the screen; or click **OK** to save the responses and exit the screen.
- 15. If the Assessment is complete, check the **Completed** box – JJIS verifies that all mandatory questions are answered and inserts the current date in the **Locked Date** field to prevent further data entry.

If the Assessment is complete, check the **Completed** box – JJIS verifies that all mandatory questions are answered and inserts the current date in the **Locked Date** field to prevent further data entry.

• If all questions have not been entered, JJIS prompts with a list of the questions that still need to be answered.

The Assessment can be locked and saved, but not marked as completed until all mandatory questions have been answered.

| Assessment - JLP Hisk As                                | ssessment - 2006. I for Ande          | erson, Donny     |           |       |           |                 |
|---------------------------------------------------------|---------------------------------------|------------------|-----------|-------|-----------|-----------------|
| ssessment Date                                          | Time                                  | Locked Date      | Completed |       |           | Questions       |
| ffice                                                   | •                                     | Referral         |           | Se    | elect 🧱   |                 |
| ssessor                                                 | · · · · · · · · · · · · · · · · · · · | Assessment       |           |       | elect. Čź | Notes           |
|                                                         |                                       | 1                |           |       |           | <u>S</u> ummary |
| estion                                                  | D Brogram Evoluation Quar             | Answer           | Lategory  | Notes | Score     | 11              |
| 1.1 Is English youth's prin                             | nandanguage?                          |                  |           |       | 0.00      | 1               |
| 1.2 [IF NOT] Ask youth to a                             | lescribe his/her understandi          | na of Enal       |           |       | 0.00      |                 |
| 1.3 If youth's primary lang                             | uage is not English, what is i        | t?               |           |       | 0.00      |                 |
| 1.4 Self-identified race/eth                            | nicity/cultural heritage              |                  |           |       | 0.00      |                 |
| 1.5 Type of Assessment                                  |                                       |                  |           |       | 0.00      |                 |
| 1.6 Do you expect youth to                              | be referred to JCP Preventio          | on Service:      |           |       | 0.00      |                 |
| 1.7 First JCP Service Star<br>1.9 Loot JCP Service Star | t or "Open" Date<br>                  | (a)              |           |       | 0.00      |                 |
| 1.0 East JCF Service End<br>1.9 Program/Service State   | ie (check only one)                   | (e)              |           |       | 0.00      |                 |
| 1.10 What date was case                                 | placed on inactive status?            |                  |           |       | 0.00      | il –            |
| Back Next>>                                             | Question Help(10)                     | I                |           | T.    | otal 0.00 | -               |
| nswer                                                   |                                       |                  |           |       |           |                 |
| uestion Is English youth's                              | primary language?                     |                  |           | So    | ore       |                 |
| nswer                                                   | (11)                                  | Datalink         |           |       |           |                 |
|                                                         | •                                     | Name             |           |       |           |                 |
|                                                         |                                       | Current<br>Value |           |       |           | OK              |
| otes 🦳                                                  |                                       |                  |           |       |           |                 |
| (12)                                                    |                                       |                  |           |       |           | Apply           |
| -                                                       |                                       |                  |           |       |           |                 |
|                                                         |                                       |                  |           |       | ~         | <u>C</u> ance   |

| 🔩 Assessment -   | JCP Risk Assessment - 2006.1 for Ande | rson, Donny              |               | <u> </u>   |
|------------------|---------------------------------------|--------------------------|---------------|------------|
| Basic Informatio | n                                     | (5)                      |               |            |
| Assessment Date  | Time                                  | Locked Date 🔽 Completed  |               | Questions  |
| Office           | Central Support - OYA 💌               | Referral                 | Select 🔅      | Notes      |
| Assessor         | Training, Worker 💽                    | Assessment               | Select 🧩      | Summary    |
| Durantino - mart | an                                    | Answer Category Category | ves_lScr~~\[▲ | - Constant |

## Build a JCP Risk Reassessment

Reassessments must be linked to the most recent prior assessment for JJIS to perform automated calculations.

For a selected youth record or from an open Youth Notebook . . . .

- 1. Select the Youth menu.
- 2. Select **Assessments** from the dropdown menu.

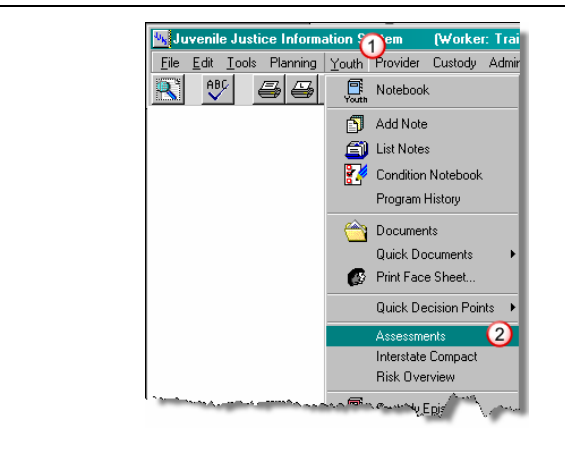

| JJIS #: 00002084 Youth: Anderson, Donny Asses<br>Available Assessments   | sments            |                 |               |                |               |
|--------------------------------------------------------------------------|-------------------|-----------------|---------------|----------------|---------------|
| Office Central Support - OYA  Category All                               |                   | ▼ Type You      | Jth 💌         | <u>S</u> earch | <u>R</u> eset |
| Title                                                                    | Visibility        | Created By      | Created       | Activated      | Catego        |
| In-Program Behavioral Assessment                                         | Central/Eastern   | Training, Worke | er 07/31/2008 | 6 08/01/2006   | Beha          |
| Independent Living Assessment                                            | Central Support - | Training, Worke | er 09/09/2004 | 1 09/09/2004   |               |
| Independent Living/Vocational Assessment                                 | Central Support   | Training, Worke | er 04/08/2004 | 4 04/08/2004   |               |
| JCP Risk Assessment - 2006.1 (4)                                         | Benton Juv. Dep   | Training, Worke | er 07/28/2008 | 6 07/28/2006   | JCP           |
| MacLaren Master Evaluation Checklist                                     | Central Support   | Training, Worke | er 01/02/2001 | 01/02/2001     |               |
| MacLaren Ownership Group                                                 | Central Support - | Training, Worke | er 01/02/2001 | 01/02/2001     |               |
| Medical Assessment                                                       | Central Support-  | Training, Worke | er 06/12/2002 | 2 06/12/2002   |               |
| Wed Assessments - "Protected  Show All C Show Dnly Selec                 | ted               | ant Considered  | Laskad Ilass  |                | 1             |
| ICP Rick Accoccment 2008 1                                               | Assessm<br>11(22) | ent Lompleted   | Locked Ass    | essor          | Contr         |
| ~~~~~~~~~~~~~~~~~~~~~~~~~~~~~~~~~~~~~~~                                  |                   |                 |               |                |               |
| I           Open Doc         Print Doc         View Access         Graph | Compare           | Re <u>m</u> ove | Unlock        | <u>U</u> pdate | ⊻iew          |

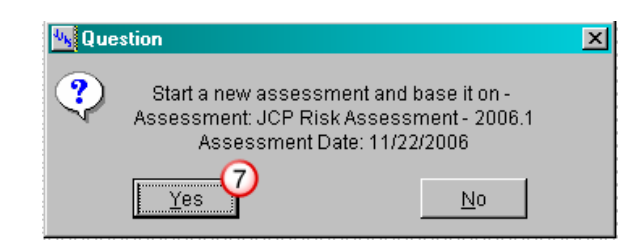

The Assessments List opens.

- Scroll through the list of Available Assessments in the upper half of the screen.
- Select the JCP Risk Assessment-2006.1 template in the upper half of the screen.

By default, the Show All radio button (③) is selected and the Saved Assessments list in the lower half of the screen displays <u>all</u> saved assessments. Select an assessment template in the upper half of the screen and select Show Only Selected (④) to display only assessments based on the selected template.

- Select the appropriate JCP Assessment in the lower half of the screen. A previous JCP Screen/Assessment or Reassessment will provide the most complete "copy". However, the Interim Review can be used if it is the most accurate record of a youth's risks and protective factors prior to this reassessment.
- 6. Click **Build and Base On . . .** to create a new full assessment based on the previous JCP assessment.
- 7. Click **Yes** at the prompt to confirm that a new assessment is to be started and based on the selected assessment.

## Build a JCP Risk Reassessment

A new Assessment screen opens.

8. Enter the **Assessment Date** (and optionally, the **Time**) the Assessment was conducted.

**TIP:** Use the Ctrl-O shortcut to enter the current date.

- The Office and Assessor fields default to the currently logged-on user, but different options can be selected from each drop-down list; the Assessor field is a combo box and text can also be typed directly into it.
- 10. Click **Select** to open a list of previous assessments.
- 11. Select the appropriate Assessment from the list to link to the current assessment.

### 12. Click Retrieve.

Some answers from the previous Assessment pre-fill in the new assessment. Details of the answers appear in the lower portion of the screen.

- 13. Select a question in need of an answer or an updated answer.
- 14. For Question 1.5, select JCP Risk Reassessment from the drop-down list.
- 15. Enter any additional relevant information in the **Notes** field.
- 16. Click **Apply** to save the responses and continue working in the screen; or click **OK** to save the responses and exit the screen.

If the Assessment is complete, check the **Completed** box – JJIS verifies that all mandatory questions are answered and inserts the current date in the **Locked Date** field to prevent further data entry.

- If all questions have not been entered, JJIS prompts with a list of the questions that still need to be answered.
- The Assessment can be locked and saved, but not marked as completed until all mandatory questions have been answered.

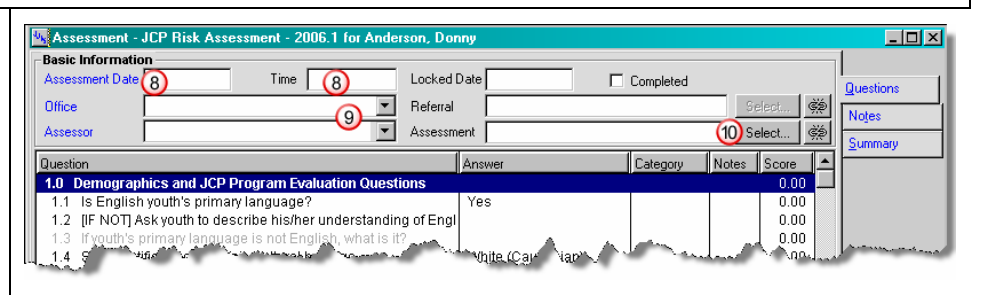

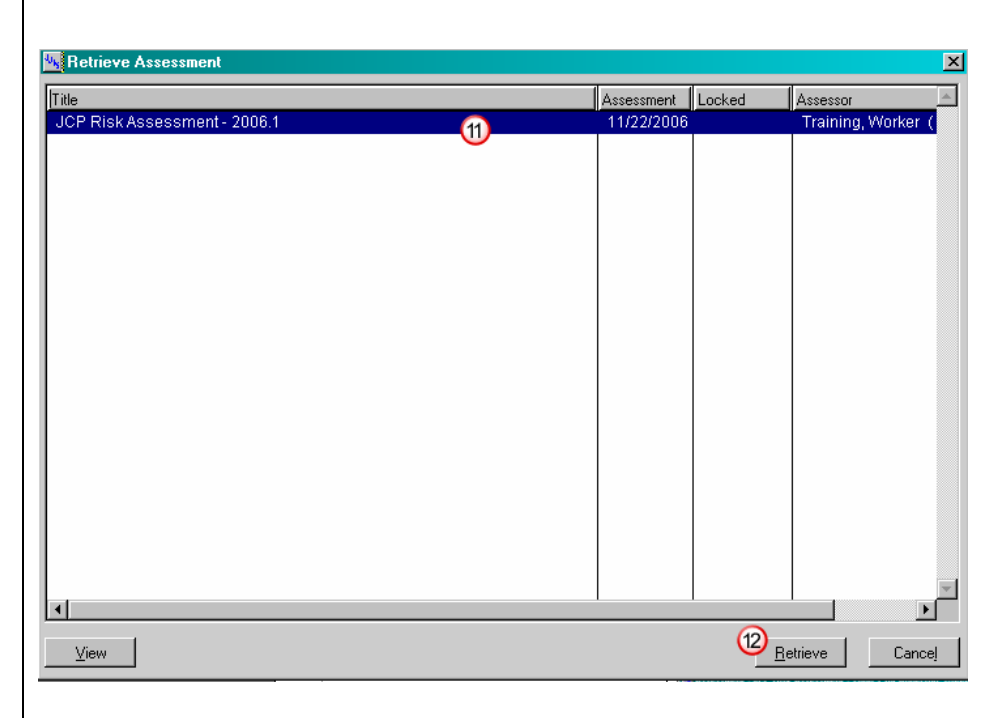

| Assessment                          | JCP Risk Assessment - 2006.1 for                                                                       | Anderson, Donny              |                        |                |                |
|-------------------------------------|----------------------------------------------------------------------------------------------------|------------------------------|------------------------|----------------|----------------|
| Assessment Date                     | n Time                                                                                                 | Locked Date                  | Completed              |                | Questions      |
| Office                              | Central Support - OYA                                                                                  | Referral                     |                        | Select 👾       | Netes          |
| Assessor                            | Training, Worker                                                                                       | Assessment 11/22/2           | 006 - JCP Risk Assessm | nent- Select 🧩 | Comment        |
| Question                            |                                                                                                    | Answer                       | Category               | Notes Score    | <u>Summary</u> |
| 1.0 Demograph<br>1.1 Is English     | nics and JCP Program Evaluation (<br>vouth's primary language?                                         | Questions                    |                        | 0.00           | ]              |
| 1.2 [IF NOT] A:<br>1.3 If youth's p | sk youth to describe his/her unders<br>rimary language is not English, wh                              | tanding of Engl<br>at is it? |                        | 0.00           |                |
| 1.4 Self-identi                     | fied race/ethnicity/cultural heritage                                                                  | White (Cau                   | asian)                 | 0.00           |                |
| 1.6 Do you exp<br>1.7 First IOD (   | sessment<br>pect youth to be referred to JCP Prev                                                      | vention Service: No          | isment (13)            | 0.00           |                |
| 1.7 FirstJCP 8<br>1.8 LastJCP 8     | Service Start or "Open" Date<br>Service End or "Closed" Date (if app<br>Service Status (shashsarbusys) | licable)                     |                        | 0.00           |                |
| 1.9 Program/s<br>1.10 What dat      | e was case placed on inactive statu                                                                    | ıs?                          |                        | 0.00           | 1              |
| < <u>B</u> ack <u>N</u> ext         | >> Question Help                                                                                       |                              |                        | Total 24.00    |                |
| Juestion Type o                     | fAssessment                                                                                            |                              |                        | Score 0.00     | 1              |
| Answer JCP R                        | isk Reassessment 🔞                                                                                     | Datalink<br>Name             |                        |                |                |
|                                     |                                                                                                    | Current<br>Value             |                        |                | <u>о</u> к     |
| Notes (15)                          |                                                                                                    |                              |                        | <u> </u>       | 6 Apply        |
|                                     |                                                                                                    |                              |                        | <b>v</b>       | <u>C</u> ancel |

# Graph a JCP Assessment (Youth Menu)

Open a Youth Notebook or select the youth's name from a list of youth . . . .

- 1. Select the Youth menu.
- 2. Select **Assessments** from the dropdown menu.

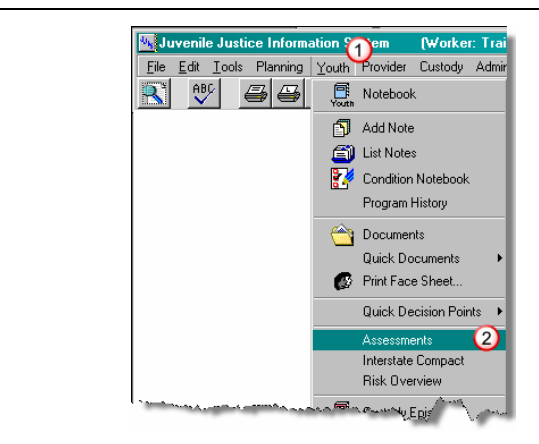

- 3. Select the Assessment from the list of Saved Assessments in the lower portion of the screen.
- 4. Click **Graph** to export the Assessment data to an Excel spreadsheet that provides a graphical display of the answers.

| - Alon Anderson, Donny Asse               | ssments         |                  |            |                |               |
|-------------------------------------------|-----------------|------------------|------------|----------------|---------------|
| Available Assessments                     |                 |                  |            |                |               |
| Office Central Support - OYA Category All |                 | Type Youth       | <b>T</b>   | <u>S</u> earch | <u>R</u> eset |
| Title                                     | Visibility      | Created By       | Created    | Activated      | Catego        |
| Fire Setter Assessment                    | Central Support | Training, Worker | 06/12/2002 | 06/12/2002     |               |
| Health Screen                             | Central Support | Training, Worker | 09/09/2004 | 09/09/2004     |               |
| In-Program Behavioral Assessment          | Central/Eastern | Training, Worker | 07/31/2006 | 08/01/2006     | Behav         |
| Independent Living Assessment             | Central Support | Training, Worker | 09/09/2004 | 09/09/2004     |               |
| Independent Living/Vocational Assessment  | Central Support | Training, Worker | 04/08/2004 | 04/08/2004     |               |
| JCP Risk Assessment - 2006.1              | Benton Juv. Dep | Training, Worker | 07/28/2006 | 07/28/2006     | JCP           |
| MacLaren Master Evaluation Checklist      | Central Support | Training, Worker | 01/02/2001 | 01/02/2001     | ▼             |
|                                           |                 |                  |            |                |               |
| Build and Base On                         |                 |                  |            |                |               |
| Saved Assessments                         |                 |                  |            |                |               |
| Show All C Show Only Selected             |                 |                  |            |                |               |
| Title                                     | Assessment      | Completed Locked | Assessor   |                | <b>A</b>      |
| JCP Risk Assessment - 2006.1 (3)          | 11/22/200       | 6                | Trainin    | g, Worker ( Ce | ntral S       |
|                                           |                 |                  |            |                |               |
|                                           |                 |                  |            |                |               |
|                                           |                 |                  |            |                |               |
|                                           |                 |                  |            |                |               |
|                                           |                 |                  |            |                |               |
|                                           |                 |                  |            |                |               |
|                                           |                 |                  |            |                |               |
|                                           |                 |                  |            |                | ~             |
| Open Document Print Document Graph        | Compare         | Remove           |            | Update         | ⊻iew          |
|                                           |                 |                  |            |                |               |

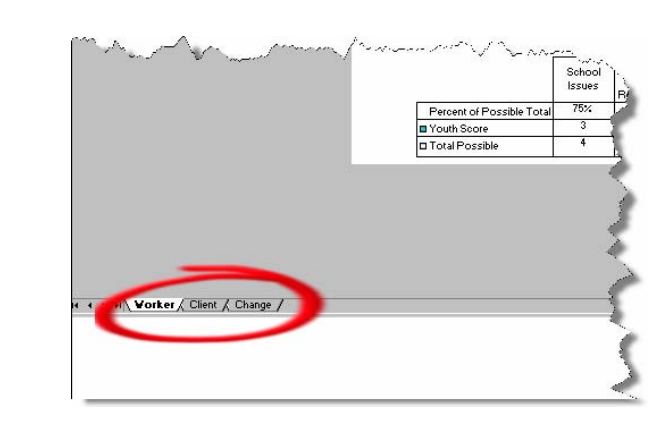

Click on a Chart tab at the bottom of the spreadsheet screen to view each of the three graphs available for the JCP Assessment.

## Graph a JCP Assessment (Youth Menu)

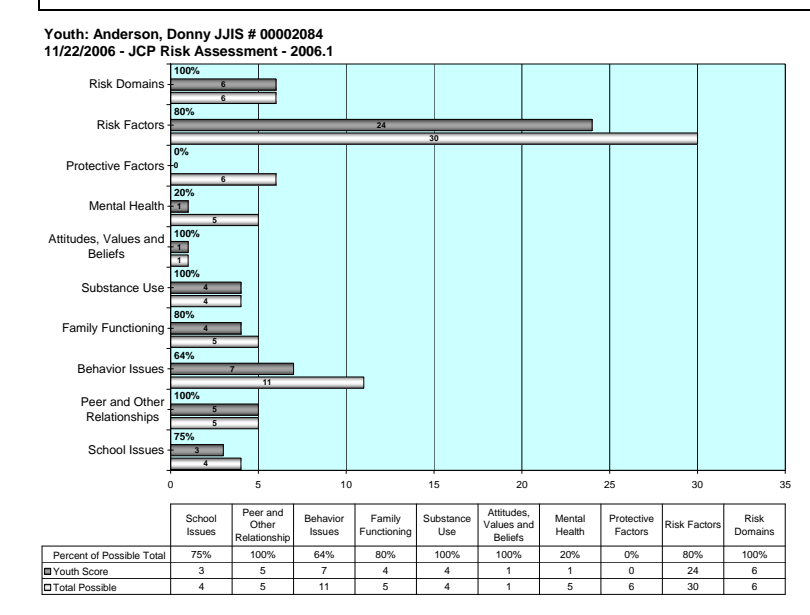

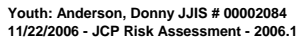

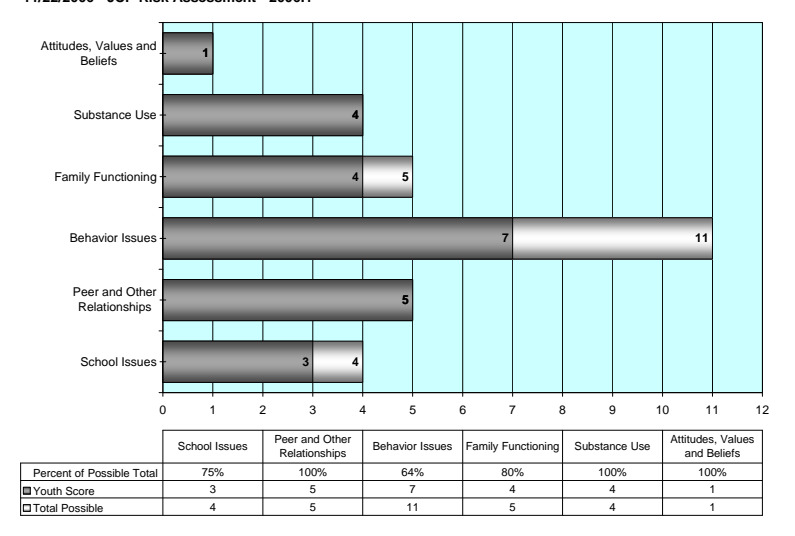

#### Youth: Anderson, Donny JJIS # 00002084 Current: 11/22/2006 - JCP Risk Assessment - 2006.1 Linked: None

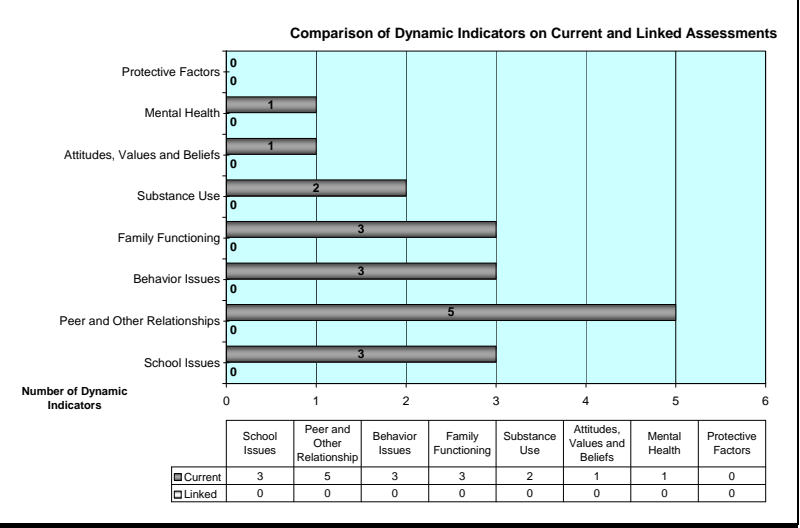

## Print a JCP Assessment

Open a Youth Notebook or select the youth's name from a list of youth . . . .

- 1. Select the Youth menu.
- 2. Select **Assessments** from the dropdown menu.
- Select the Assessment from the list of Saved Assessments in the lower portion of the screen.
- 4. Click **Print Document** to print a hard copy of the Assessment.

or

Click **Open Document** to open the Assessment in the JJIS Word Processor (Document Workbench).

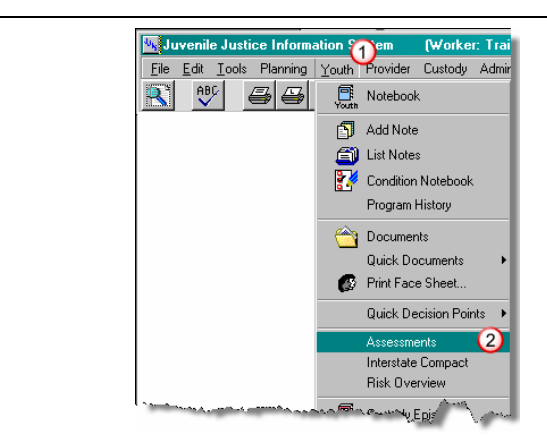

| JJIS #: 00002084 Youth: Anderson, Donny Assessments                    |                                                 |
|------------------------------------------------------------------------|-------------------------------------------------|
| Available Assessments                                                  |                                                 |
| Uthice Central Support - OYA Category   All                            | Vigre Youth <u>Search Heset</u>                 |
| Title Visibility                                                       | Created By Created Activated Categor            |
| Fire Setter Assessment Central Supp                                    | ort Training, Worker 06/12/2002 06/12/2002      |
| Health Screen Central Supp                                             | ort Training, Worker 09/09/2004 09/09/2004      |
| In-Program Behavioral Assessment Central/Easte                         | rn Training, Worker 07/31/2006 08/01/2006 Behav |
| Independent Living Assessment Central Supp                             | ort Training, Worker 09/09/2004 09/09/2004      |
| Independent Living/Vocational Assessment Central Supp                  | ort Training, Worker 04/08/2004 04/08/2004      |
| JCP Risk Assessment - 2006.1 Benton Juv. E                             | Dep Training, Worker 07/28/2006 07/28/2006 JCP  |
| MacLaren Master Evaluation Checklist Central Supp                      | ort Training Worker 01/02/2001 01/02/2001       |
|                                                                        |                                                 |
| Build Build and Base On                                                |                                                 |
| Saved Assessments      Show All      Show Only Selected                |                                                 |
| Title                                                                  | ent Completed Locked Assessor                   |
| JCP Risk Assessment - 2006.1 6 11/22/2                                 | 2006 Training, Worker ( Central S               |
| <b>3</b>                                                               |                                                 |
|                                                                        |                                                 |
|                                                                        |                                                 |
|                                                                        |                                                 |
|                                                                        |                                                 |
|                                                                        |                                                 |
|                                                                        |                                                 |
|                                                                        |                                                 |
| (4)                                                                    |                                                 |
| <u>Open Document</u> <u>Print Document</u> <u>Graph</u> <u>Compare</u> | Remove Update View                              |

- 5. Select a section of the Assessment to view or
- 6. Use **<<Back** and **Next>>** to move between sections of the Assessment.

OPTION: Use keyboard shortcuts "Alt–B" for Back & "Alt-N" for Next.

7. Click the Print icon to print the Assessment or click the Print Preview icon to preview the Assessment prior to printing.

| JCP Risk Assessment - 200                                                   | 6.1 - Document for: JCP Risk                           | Assessment - 2006.1                                                           |                                                              |          |
|-----------------------------------------------------------------------------|--------------------------------------------------------|-------------------------------------------------------------------------------|--------------------------------------------------------------|----------|
| ile <u>E</u> dit(7)sert Fo <u>r</u> mat <u>T</u> ool                        | s Table                                                |                                                                               |                                                              |          |
|                                                                             | ▶ B I <u>U</u> A                                       | ABC                                                                           | Locked Date                                                  |          |
| eq Section<br>JCP Risk Assessment 2<br>JCP Assessment - Linke<br>JCP Scores | New Page A<br>006.01 Hear<br>ad Assessme<br>JCP Risk N | Next>>> Build Document<br>Category Juven<br>Document JCP R<br>eeds Assessment | ile Crime Prevention 💌<br>tisk Assessment - 2006.1 - Docur 💌 | Build    |
|                                                                             | Yo                                                     | uth Information                                                               |                                                              |          |
| Youth Name:                                                                 | Donny Anderson                                         | JJIS #:                                                                       | 00002084                                                     | $\neg l$ |
| DOB:                                                                        | 05/05/1990                                             | Age:                                                                          | 16                                                           |          |
| Sex:                                                                        | Male                                                   | Primary Language:                                                             | English                                                      |          |
| Race:                                                                       | White                                                  | Ethnicity:                                                                    | Unknown                                                      |          |
| County of Jurisdiction:                                                     | Marion                                                 |                                                                               |                                                              |          |
| Primary Worker:                                                             | Jennings, Mary                                         | Phone #:                                                                      | (503)399-5514                                                |          |
|                                                                             | Ass                                                    | essment Results                                                               |                                                              |          |
|                                                                             | Training Worker                                        | Office                                                                        | Central Support - OYA                                        |          |
| Assessor:                                                                   | Tiannig, worker                                        | omee.                                                                         |                                                              |          |